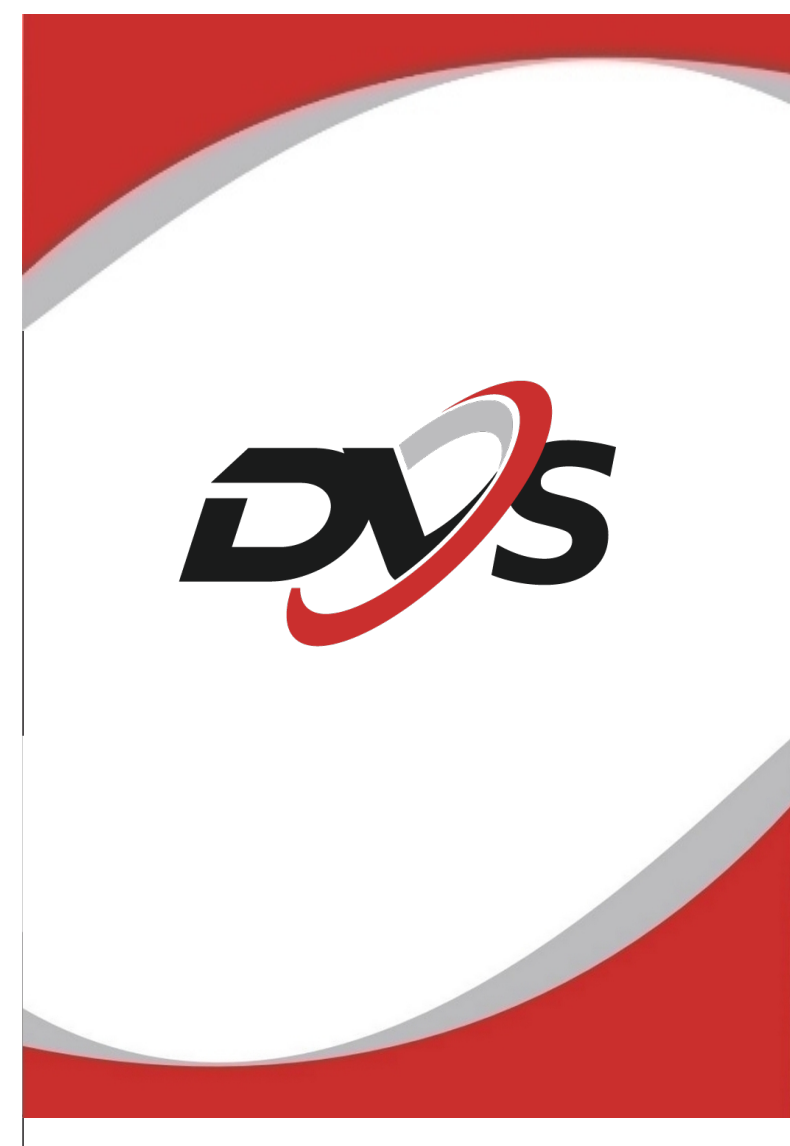

# **4G SIM Card IP Kamera Instrukcja**

Uwaga: Przytrzymaj przycisk resetu przez 10 sekund, by przywrócić kamerę do stanu fabrycznego. Następnie podłącz zasilanie (12V) i odczekaj chwilę, aż urządzenie poprawnie się uruchomi.

Zamontuj w kamerzę kartę SIM: - karta nie może posiadać kodu PIN - na karcie musi być aktywowany pakiet Internetu - na karcie musi znajdować się załadowany minimum 1 grosz

### 1. Ściągnięcie aplikacji

Ściągnij i zainstaluj aplikację "CamHiPro" ze sklepu play / APP store

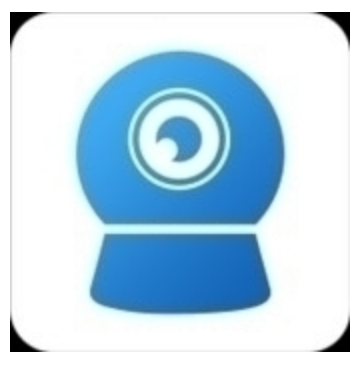

2

\_

### 2. Dodanie kamery do aplikacji

- 2.1 Połącz kamerę do zasilania
- 2.2 Włóż kartę SIM 4G do gniazda karty
- 2.3 Kliknij "+" "dodaj kamerę"  $\rightarrow$  wybierz "Kamera 4G"
- 2.4 Wybierz opcję "Zeskanuj kod QR"
- 2.5 Zeskanuj kod QR znajdujący się na kamerze
- 2.6 Potwierdź zapis kamery

2.7 Po wykonaniu powyższych czynności kamera powinna pojawić się na liście urządzeń. Po wciśnięciu jej podglądu aplikacja wymusi zmianę jej hasła z podstawowego "admin" na własne.

Hasło musi zawierać minimum 8 znaków w tym: 1 duża litera, 1 mała litera, 1 cyfra.

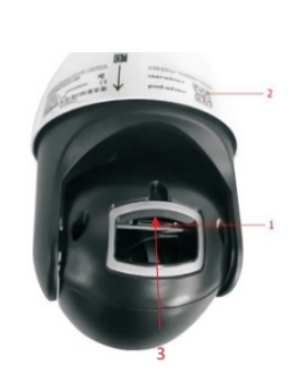

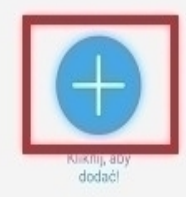

Kamera

Gniazdo karty SIM
 Kod QR
 Gniazdo karty pamięci

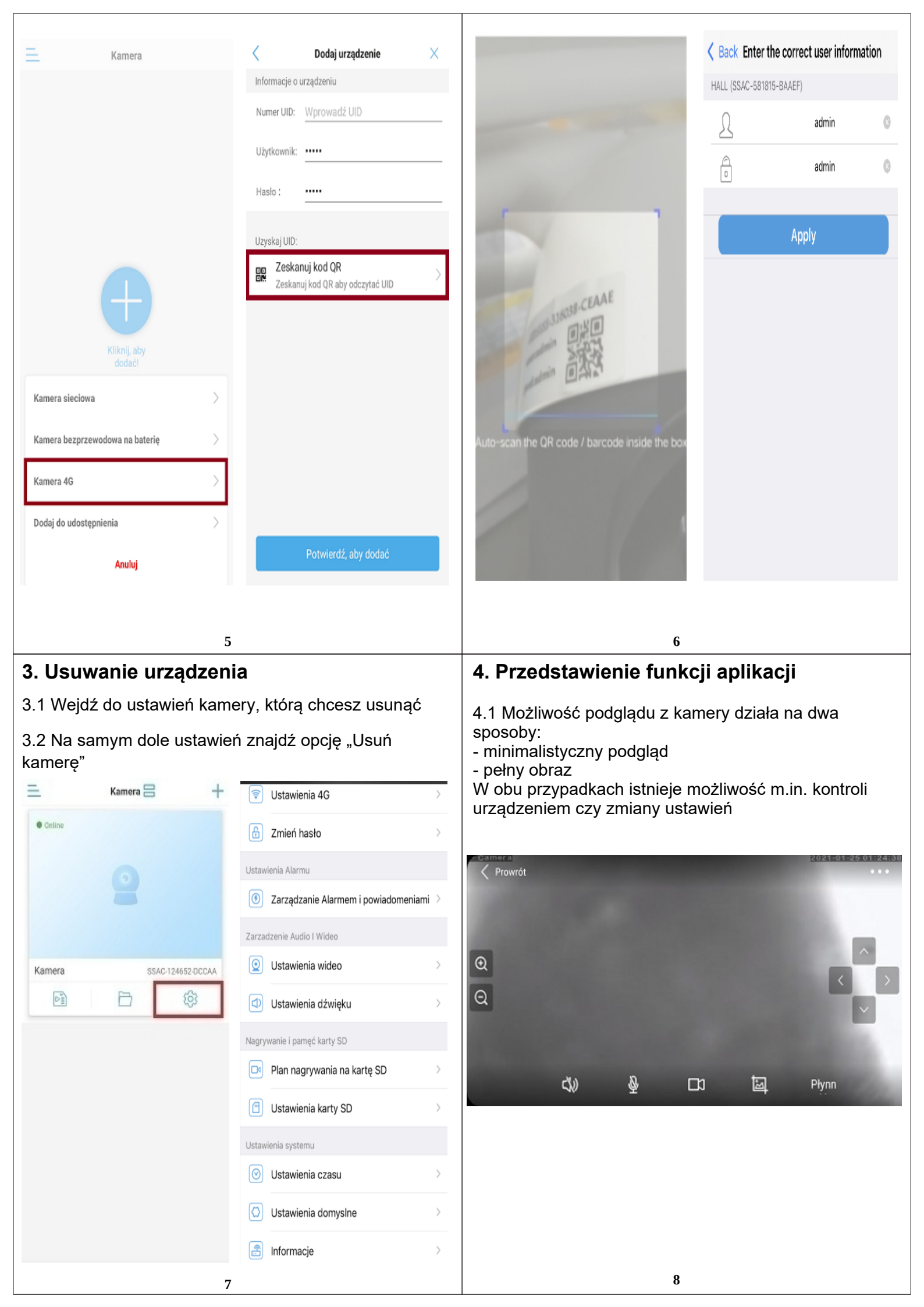

4.2 W poniższej tabeli zostały przedstawione najważniejsze skróty dostępne w podglądzie kamery. Do ikony zostały przypisane ich opisy:

| 3   | Głośnik              | \$       | Mikrofon                       |  |
|-----|----------------------|----------|--------------------------------|--|
| ত্র | Zrzut obrazu         | В        | Nagranie w pamięci<br>telefonu |  |
| (g) | Przybliżenie/ostrość | DK       | Obrócenie obrazu               |  |
|     | Poziom głośności     | <b>(</b> | Ustawienia widzenia<br>w nocy  |  |
| ©   | Ustawienia kamery    |          | Ustawienia obrazu              |  |

**Uwaga:** Należy pamiętać o tym, że nie wszystkie funkcje czy skróty widoczne w aplikacji mogą być aktywne dla każdego modelu kamery. Jeśli któryś z nich jest niedostępny, upewnij się czy urządzenie posiada daną funkcję.

# 5.1 Ustawienia 4G – po włożeniu karty SIM dane zostaną automatycznie zczytane. Nie trzeba zmieniać żadnych ustawień.

9

5.2 Zmień hasło – ustaw inne, bezpieczniejsze hasło

5.3 Zarządzanie alarmami i powiadomieniami – w tej zakładce dostępne są ustawienia detekcji ruchu oraz powiadomień PUSH

5.4 Ustawienia wideo – możliwość zmiany ustawień obrazu (m.in. Jasność)

- 5.5 Ustawienia dźwięku możliwość zmiany dźwięków
- wyjściowych (głośnik) i wejściowych (mikrofon)
- 5.6 Plan nagrywania na kartę SD ustawienia
- terminarzu nagrań kamery

5.7 Ustawienia karty SD – możliwość sformatowania karty czy sprawdzenia jej pojemności

5.8 Ustawienia czasu – ustaw czas oraz strefę czasową

5.9 Domyślne ustawienie – przywróć kamerę do ustawień fabrycznych

5.10 Informacje – wyświetl informacje o kamerze

# 5. Ustawienia kamery

| Ţ          | Ustawienia 4G                        | > |
|------------|--------------------------------------|---|
| ₿          | Zmień hasło                          | > |
| Ustaw      | ienia Alarmu                         |   |
| ٦          | Zarządzanie Alarmem i powiadomeniami | > |
| Zarza      | dzenie Audio I Wideo                 |   |
| 0          | Ustawienia wideo                     | > |
|            | Ustawienia dźwięku                   | > |
| Nagry      | wanie i pamęć karty SD               |   |
|            | Plan nagrywania na kartę SD          | > |
|            | Ustawienia karty SD                  | > |
| Ustaw      | ienia systemu                        |   |
| $\odot$    | Ustawienia czasu                     | > |
| $\bigcirc$ | Ustawienia domyslne                  | > |
|            | Informacje                           | > |
|            | 10                                   |   |

### 6. Karta SIM

Aby zdalnie oglądać obraz z kamery, należy włożyć odpowiednią kartę SIM 4G. Jeśli karta jest poprawna oraz prawidłowo zainicjowana możesz powrócić do aplikacji CamHiPro, aby oglądać obraz.

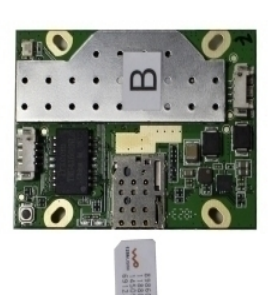

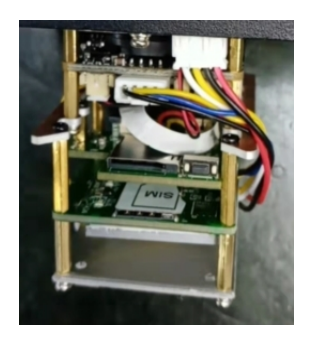

Podpowiedzi w razie ewentualnych problemów:

Jeśli kamera jest nadal offline, można ją podłączyć w trybie przewodowym, zamiast bezprzewodowym (SIM).

Domyślny adres IP to **192.168.1.88** Domyślna nazwa użytkownika i hasło - "**admin**"

Jeśli pojawia się problem z kartą SIM: - Sprawdź czy na karcie SIM nie ma założonego kodu PIN, jeśli tak, usuń go

 Sprawdź czy na karcie SIM znajduje się minimum 1 grosz
 Upewnij się czy do kamery zostały prawidłowo podłączone wszystkie anteny

| <ol> <li>Dostęp przez przeglądarkę internetową<br/>(tryb przewodowy)</li> </ol>                                                                                                    | 8. Program na komputer - HiP2P                                                                                                    |  |  |
|----------------------------------------------------------------------------------------------------|----------------------------------------------------------------------------------------------------|--|--|
| Kamera posiada możliwość podglądu obrazu poprzez<br>przeglądarkę internetową ( <b>tylko Internet Explorer</b> ).                                                                                                    | Ściągnij oraz zainstaluj na komputer program<br><b>HiP2P</b> ze strony DVS Polska lub bezpośrednio<br>z popiższego linku                                                                                                    |  |  |
| Domyślny adres IP kamery to <b>192.168.1.88</b><br>wystarczy wpisać go w pasku przeglądarki.                                                                                                    | https://dvspolska.pl/img/cms/PLIKI_INSTRUKCJE/HiP2P_Client.rar                                                                                                    |  |  |
| Domyślne dane logowania to:<br>Login – <b>admin</b><br>Hasło – <b>admin</b>                                                                                                    |                                                                                                    |  |  |
| Uwaga: Jeśli w aplikacji zostało zmienione hasło<br>dostępu kamery, należy wpisać właśnie takie.                                                                                                    |                                                                                                    |  |  |
| Po zalogowaniu należy ściągnąć i zainstalować wtyczkę<br>przeglądarkową, która wyświetli się u dołu ekranu.                                                                                                    |                                                                                                    |  |  |
|                                                                                                    | HIP2P Client                                                                                                    |  |  |
| Jeśli wystąpią jakiekolwiek problemy z wyświetleniem<br>obrazu, sprawdż poniższe podpowiedzi:                                                                                                    |                                                                                                    |  |  |
| - Upewnij się czy wtyczka została prawidłowo<br>zainstalowana                                                                                                    | Owaga: Przy pierwszej konfiguracji kamera<br>oraz komputer muszą znajdować się w tej<br>samej sieci.<br>Jeśli kamera działa w trybie karty SIM<br>komputer musi zostać podłączony do jej<br>hotspotu, czyli tym samym musi posiadać<br>kartę Wifi |  |  |
| <ul> <li>Sprawdź zaporę sieciową w swoim komputerze – może<br/>ona blokować możliwość zainstalowania wtyczki</li> </ul>                                                                                                    |                                                                                                    |  |  |
| <ul> <li>Sprawdz antywirusa w swoim komputerze – może on<br/>blokować możliwość zainstalowania wtyczki</li> </ul>                                                                                                    |                                                                                                    |  |  |
| 13                                                                                                    | 14                                                                                                    |  |  |
| 1) Po uruchomieniu programu powinno zostać<br>wyświetlone okno logowania. Podstawowe dane:                                                                                                    | 3) Wyszukaj kamery dostępne w sieci klikając<br>przycisk " <b>Szukaj"</b>                                                                                                    |  |  |
| Login – admin         Hasło - puste         Image: State of the state of the s | Dodaj obszar<br>lodyfikuj obsza<br>Usuń obszar<br>Nyprowadż UIC<br>dyfikuj urządze<br>Isuń urządzeni<br>Dodaj<br>Szukaj                                                                                                    |  |  |
| Konfiguracja znajdującej się u góry ekranu.                                                                                                    | lybierz wszystł                                                                                                    |  |  |
| Klient P2P-v6.5.2.7<br>IP CAMERA 🔮 🕂 📀 🚱 🔯 🔯 🚨 🥸                                                                                                    |                                                                                                    |  |  |
| 15                                                                                                    | 16                                                                                                    |  |  |

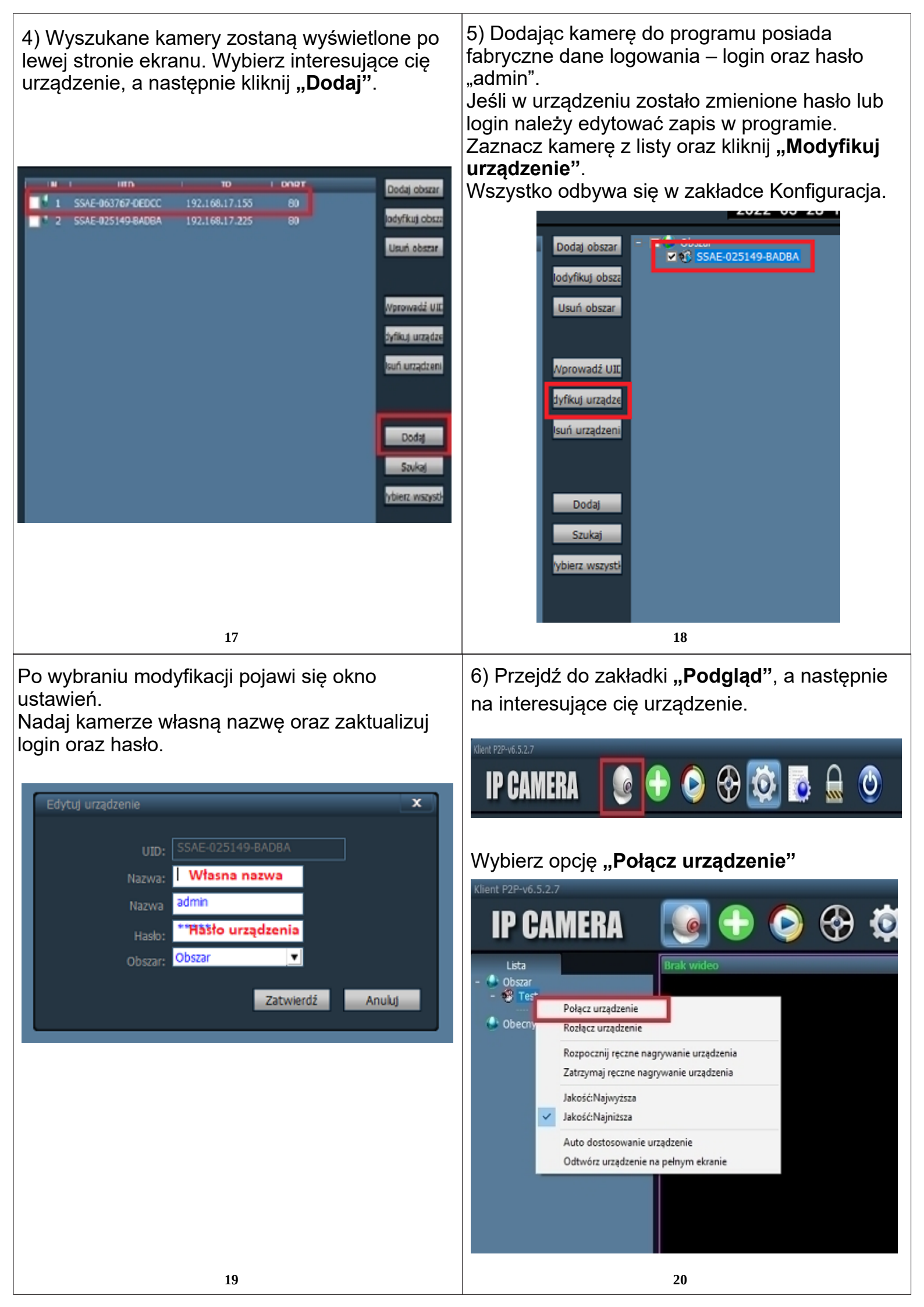

7) Jeśli połączenie zostanie wykonane prawidłowo podgląd z kamery powinien się wyświetlić na ekranie.

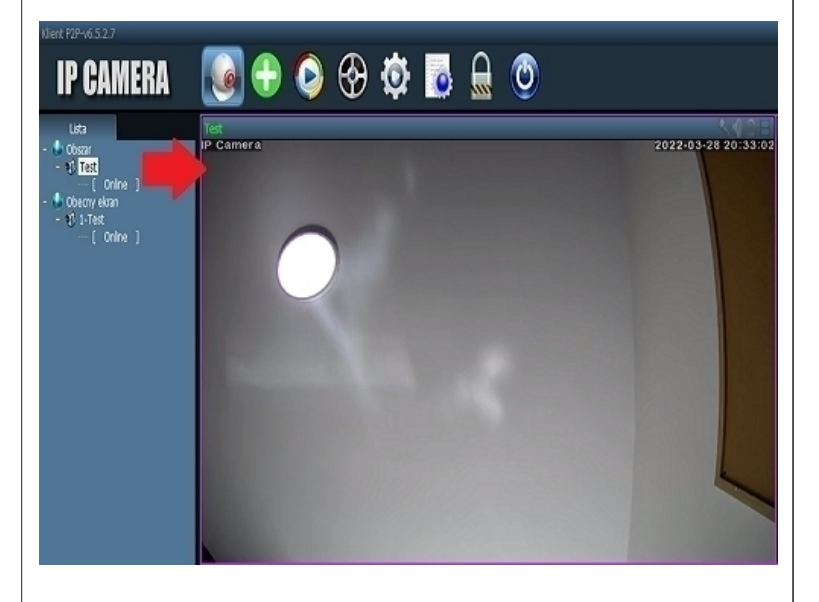

Jeśli podgląd nie wyświetli się na ekranie upewnij się, że hasło lub login kamery zostały prawidłowo wpisane

# FAQ:

Pytanie: Dlaczego nie udało się wyszukać kamery podczas dodawania do aplikacji? Odpowiedź: Upewnij się, że urządzenie mobilne znajduje się w sieci kamery. Dodatkowo, przed konfiguracją pamiętaj o zresetowaniu kamery przyciskiem przy kablu (przytrzymaj przez 7 sekund).

**Pytanie:** Dlaczego urządzenie znajduje się w trybie offline?

Odpowiedź: Sprawdź czy:

- Urządzenie jest podłączone prawidłowo do zasilania
- Karta SIM w urządzeniu działa prawidłowo
- Konfiguracja została przeprowadzona poprawnie

Pytanie: Dlaczego nie można znaleźć pliku nagrania? Odpowiedź: Sprawdź czy:

- Karta pamięci jest prawidłowo umieszczona w gnieździe do tego przeznaczonym
- okres wyszukiwania jest prawidłowy
- terminarz nagrań został prawidłowo zaprogramowany

- karta pamięci została zainicjowana w ustawieniach kamery

22

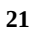

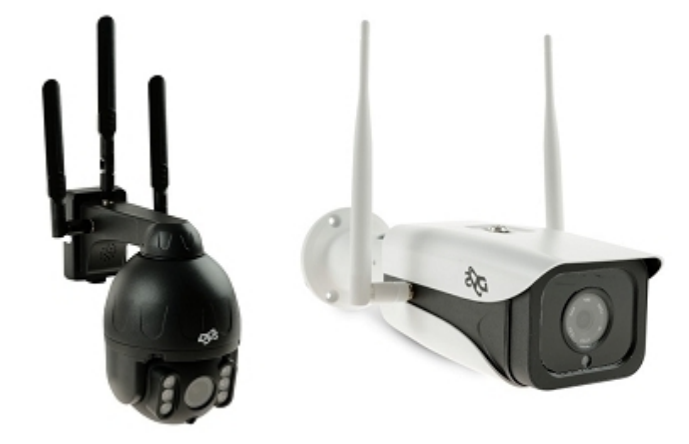

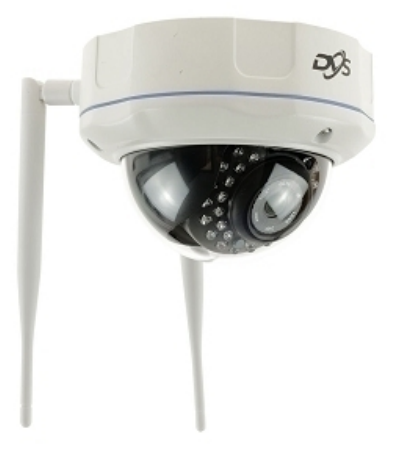

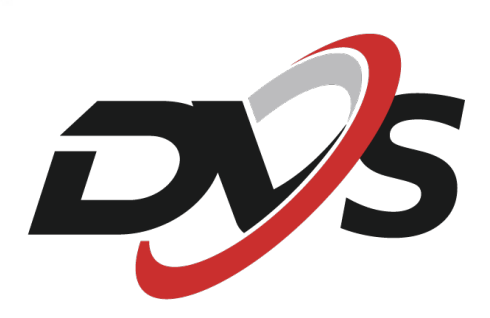

W przypadku problemów technicznych nieopisanych w instrukcji, prosimy o kontakt mailowy z naszym działem wsparcia:

serwis@dvspolska.pl